## 如何下載使用 Windows 作業系統

- 1. 請至微軟網頁下載 Windows 作業系統映像檔 https://www.microsoft.com/zh-tw/software-download
- 2. 下載完成後將映像檔燒錄光碟或製作成 USB 開機碟
- 3. 使用製作的光將或 USB 開機將作業系統安裝至電腦
- 4. 開機後如以下步驟操作:
  - A. 以系統管理員身分執行"命令提示字元"

| Ξ  | 📕 Windo     | ws 系統 ^           | 生産力                  |                  |               |
|----|-------------|-------------------|----------------------|------------------|---------------|
|    | 🚰 Wind      | lows 系統管理工具       |                      | •3 • • •         | 0 🗹           |
|    | 🔯 工作管       | 管理員               | U.                   | <u> </u>         |               |
|    | 🥃 本機        |                   | Office               |                  | Outlook       |
|    | <b>回</b> 命令 | -口 釘選到 [開始]       |                      | Ø                |               |
|    | 🔎 執行        | 更多                | >                    | →□ 釘選到工作列        |               |
|    | 控制台         |                   |                      | □○ 以系統管理員身分報     | 執行            |
|    | [ 從開        | 始->Windows系       | -                    | 0. 開啟檔案位置        |               |
|    | 施->         | 命令提示字元 , □        |                      |                  |               |
|    | 〒 按右        | 鍵。                | e                    |                  |               |
|    | Windo       | ws 輕鬆存取 · · ·     | Internet<br>Explorer | 史多->以系統<br>公劫/年。 | t管埋員身         |
| ₩  | WinSC       | P                 |                      | 刀 郑1」。           |               |
| D  | 💋 Wiresh    | ark               |                      |                  | Visual Studio |
|    | Word        |                   | Notepad++            | Sublime Text 3   | Code          |
|    | x           |                   |                      |                  |               |
| \$ | 🥩 Xbox C    | Console Companion |                      |                  | 2             |
| ٢  | 🕼 Xbox G    | Same Bar          | LibreOffice          | WinSCP           | FileZilla     |
|    | o ⊟i        | 😸 😆 💟 🗷           | 1                    | 4                |               |

## B. 輸入"slmgr /ipk W269N-WFGWX-YVC9B-4J6C9-T83GX",按"Enter"

(KMS 金鑰可至微軟網站查詢:https://docs.microsoft.com/zh-tw/windowsserver/get-started/kmsclientkeys)

| 📼 系統管理員: 命令提示字元                                                                          |   |
|------------------------------------------------------------------------------------------|---|
| Microsoft Windows [版本 10.0.18363.1082]<br>(c) 2019 Microsoft Corporation. 著作權所有,並保留一切權利。 |   |
| C:\Windows\system32>slmgr /ipk W269N-WFGWX-YVC9B-4J6C9-T83GX                             |   |
| C:\Windows\system32><br>WindowsScriptHost                                                | × |
| 成功安裝產品金鑰 W269N-WFGWX-YVC9B-4J6C9-T83GX                                                   | ٥ |
|                                                                                          |   |
|                                                                                          |   |

出現提示訊息表示安裝金鑰成功

## C. 輸入" slmgr /skms kms.mitust.edu.tw" , 按" Enter

■ 条統管理員:命令提示字元 Microsoft Windows [版本 10.0.18363.1082] (c) 2019 Microsoft Corporation.著作權所有,並保留一切權利。 C:\Windows\system32>slmgr /ipk W269N-WFGWX-YVC9B-4J6C9-T83GX C:\Windows\system32>slmgr /skms kms.mitust.edu.tw C:\Windows\system32> WindowsScriptHost × 金貨管理服務電腦名稱已成功設定為 kms.mitust.edu.tw。

出現提示訊息表示設定 KMS 伺服器成功

D. 於校外啟用者請先連線至本校 VPN

(VPN 說明:<u>https://ga.mitust.edu.tw/p/412-1003-105.php?Lang=zh-tw</u>)

E. 輸入"slmgr/ato",按"Enter

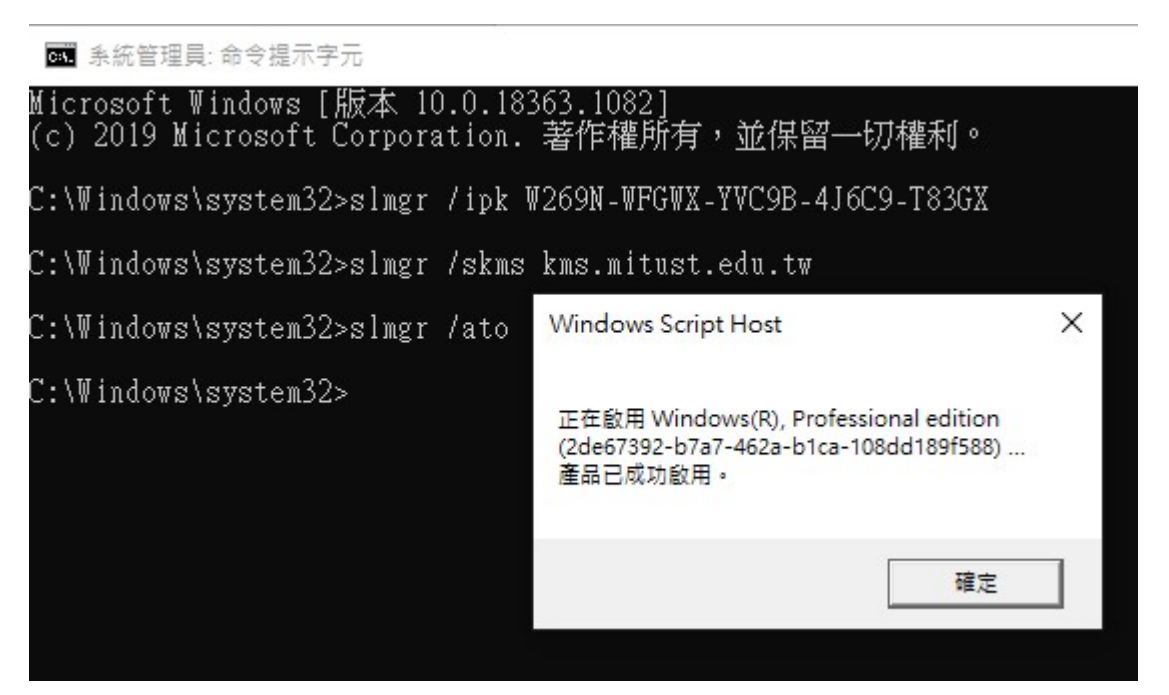

出現此畫面表示 Windows 已成功啟用

\* 啟用期限為 180 天, 到期後需再次啟用